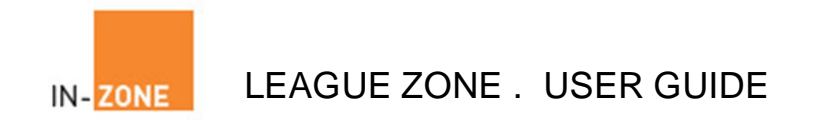

# LEAGUE-ZONE

## **User Guide**

Last Revision Tuesday, 27 September 2011

© Copyright Absolute Micro Communications 2011

Page 1 of 13

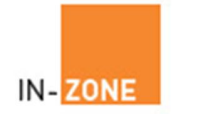

Last Revision Tuesday, 27 September 2011

© Copyright Absolute Micro Communications 2011

Page 2 of 13

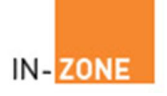

#### **Contents**

- 1. Introduction
- 2. How to login
- 3. How to recover your forgotten username and password
- 4. How to enter your match results
- 5. How to update your contact details
- 6. How to change your password
- 7. How to Send emails and text messages to other players

Last Revision Tuesday, 27 September 2011

© Copyright Absolute Micro Communications 2011

Page 3 of 13

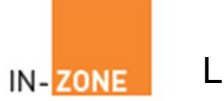

### 1. Introduction

In-Zone provides a number of sports and squash related online services.

League Zone uses two such modules **Member Zone** and **League Zone**.

Member Zone in its basic form allows members to do the following:

- Update their contact details e.g. name, address, phone number(s) and email address
- Change their password
- Renew their membership (if applicable)

League Zone allows members to do the following:

- At a glance see their position within their box league.
- Enter their match scores
- Email their opponent(s) either individually or as a group
- Text their opponent(s) either individually or as a group
- Find contact details for each of their opponents
- View league statistics
- View previous league periods scores and player positions
- Update personal details

Last Revision Tuesday, 27 September 2011

© Copyright Absolute Micro Communications 2011

Page 4 of 13

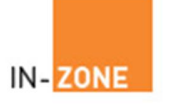

### 2. How to login

- Visit your host website and click the league zone link to display the following screen
- From the drop down box select your division or league name

| Logout > My Details >                                            | >                                                                                    |             |              |            |   |   |   |       |
|------------------------------------------------------------------|--------------------------------------------------------------------------------------|-------------|--------------|------------|---|---|---|-------|
| Current League > Lea                                             | <u>gue Periods</u> > <u>League Stats</u> > <u>En</u>                                 | ter Results | > <u>Hel</u> | <u>p</u> > |   |   |   |       |
| LTC - Squash League November (28 Oct 2011 to 30 Nov 2011)        |                                                                                      |             |              |            |   |   |   |       |
|                                                                  | Joe Green - League 1<br>Click on your name to enter results or view contact details. |             |              |            |   |   |   |       |
|                                                                  | You are currently viewing League 1 💽 🖼                                               |             |              |            |   |   |   |       |
|                                                                  | League 1                                                                             | Pos         | 1            | 2          | 3 | 4 | 5 | Total |
|                                                                  | Jez Dilks                                                                            | 1           |              | -          | - | - | - | 0     |
|                                                                  | Luke Parker                                                                          | 2           | -            |            | - | - | - | 0     |
|                                                                  | Steve Smith                                                                          | 3           | -            | -          |   | - | - | 0     |
|                                                                  | Immi Joossab                                                                         | 4           | -            | -          | - |   | - | 0     |
|                                                                  | Joe Green                                                                            | 5           | -            | -          | - | - |   | 0     |
|                                                                  |                                                                                      |             |              |            |   |   |   |       |
|                                                                  |                                                                                      |             |              |            |   |   |   |       |
|                                                                  |                                                                                      |             |              |            |   |   |   |       |
|                                                                  |                                                                                      |             |              |            |   |   |   |       |
|                                                                  |                                                                                      |             |              |            |   |   |   |       |
| Powered by:<br>IN- ZONE Online booking system software solutions |                                                                                      |             |              |            |   |   |   |       |
| _                                                                |                                                                                      |             |              |            |   |   |   |       |

Last Revision Tuesday, 27 September 2011

© Copyright Absolute Micro Communications 2011

Page 5 of 13

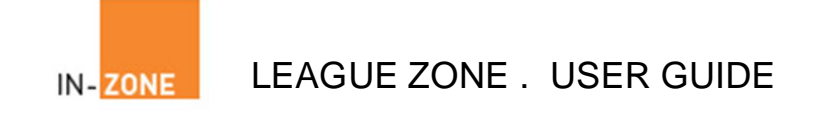

• Click your name to display the login screen and enter your username and password (assuming you are not already logged into the system)

| <u>Login</u> > <u>My Details</u> ><br><u>Current League</u> > <u>League Periods</u> > <u>League Stats</u> > <u>Enter Results</u> > <u>Help</u> > |
|----------------------------------------------------------------------------------------------------|
| LTC - Squash League November (28 Oct 2011 to 30 Nov 2011)                                                                                        |
| -<br>User Login                                                                                                    |
| YOUR details<br>User name:<br>o joegreen<br>Password:<br>o ••••••••••••••••••••••••••••••••••••                                                  |
| BACK FORGOTTEN                                                                                                    |
| Powered by:<br>IN- ZONE Online booking system software solutions                                                                                 |

Last Revision Tuesday, 27 September 2011

© Copyright Absolute Micro Communications 2011

Page 6 of 13

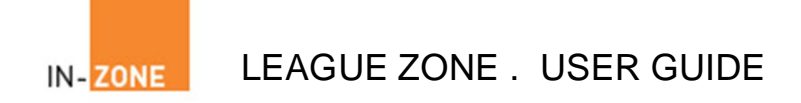

### 3. How to recover your forgotten username and password

• At the login screen click the Forgotten button to display the Request login details screen

| Login > My Details ><br>Current League >League Periods >League Stats >Enter Results                                                                  | > <u>Help</u> > |  |  |  |  |
|----------------------------------------------------------------------------------------------------|-----------------|--|--|--|--|
| LTC - Squash League November (28 Oct 2011 to 30 Nov 2011)                                                                                            |                 |  |  |  |  |
| -<br>User L                                                                                                    | _ogin           |  |  |  |  |
| REQUEST login details         Please enter your email address to receive your user name and password.         Email:         Imail:         Send Now |                 |  |  |  |  |
| Please enter your email address                                                                                                    |                 |  |  |  |  |
| BACK FORGOTTEN                                                                                                    |                 |  |  |  |  |
| Powered by:<br>IN- ZONE Online booking system software solutions                                                                                     |                 |  |  |  |  |

• Enter the email address registered to your account and your login details will be emailed to you

Last Revision Tuesday, 27 September 2011

© Copyright Absolute Micro Communications 2011

Page 7 of 13

IN-ZONE LEAGUE ZONE . USER GUIDE

#### 4. How to enter your match results

- After logging into the League system the Add Match Results screen is displayed.
- Select your opponent from the drop down box as well as the number of games won/lost
- Click the Update Score button to save your match result

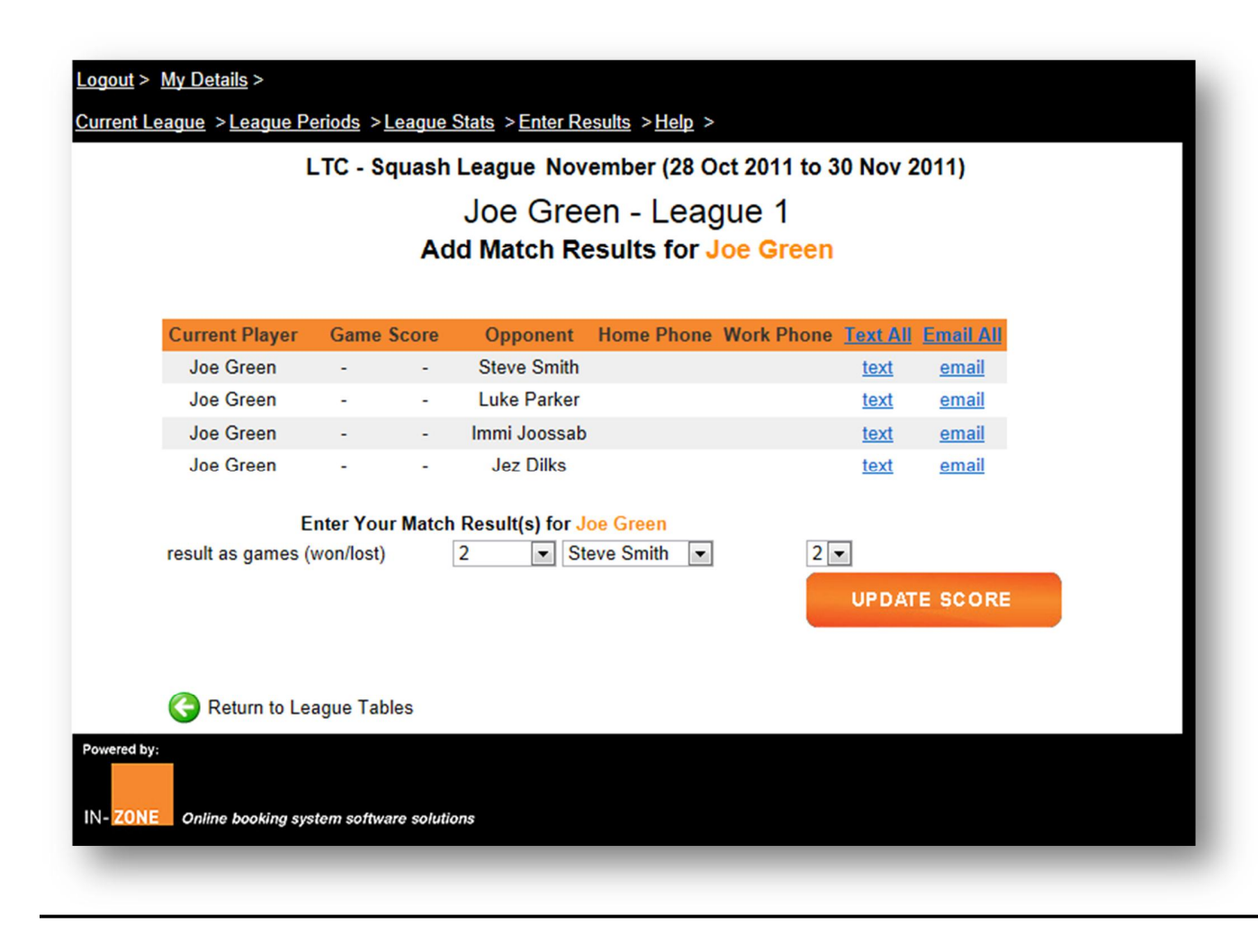

Last Revision Tuesday, 27 September 2011

© Copyright Absolute Micro Communications 2011

Page 8 of 13

IN-ZONE LEAGUE Z

### LEAGUE ZONE . USER GUIDE

#### 5. How to update your contact details

- Assuming you are already logged into the league system
- Click the My Details link to display the My Details screen (below)
- Click the Amend link to display the Amend Details screen and update your details

| Joe Green - League 1  NUCLAISE  Member Details  Member Details  Member Details  Member Details  Member Ship No SQ000  irst Name Joe  urname Green  ddress Leicestershire Lawn Tennis Club  Westernhay Road  Leicester  Leicestershire  Leicestershire  Leicestershire  Member Ship No SLUB  Member Ship No SLUB |
|----------------------------------------------------------------------------------------------------|
| Y Details         nend Change Password         Immode Change Password         Immode Password         Immode Password                                                                                                    |
| webset Details         webset Details         lembership No       \$Q0001         irst Name       Joe         urname       Green         ddress       Leicestershire Lawn Tennis Club         Westernhay Road       Leicester         Leicestershire       Leicestershire         outry       United Kingdom         elephone Home       +44         elephone Fax       +44         mail Home                                                                                                    |
| Image: Image: Im                             |
| ImmeSQ0001irst NameJoeurnameGreenddressLeicestershire Lawn Tennis Club<br>Westernhay Road<br>Leicester<br>LeicestershireostcodeLE2 3HFoutryUnited Kingdomelephone Home+44elephone Mobile+44elephone Fax<br>mail Home                                                                                                    |
| irst Name Joe Green Green Leicestershire Lawn Tennis Club Westernhay Road Leicester Leicestershire Leicestershire Leicestershi |
| urname Green<br>ddress Leicestershire Lawn Tennis Club<br>Westernhay Road<br>Leicester<br>Leicestershire<br>teicestershire<br>Leicestershire<br>United Kingdom<br>elephone Home +44<br>elephone Mobie +44<br>elephone Fax<br>mail Home                                                                                                    |
| ddress Leicestershire Lawn Tennis Club<br>Westernhay Road<br>Leicester<br>Leicestershire<br>teicestershire<br>United Kingdom<br>the Kingdom<br>telephone Home<br>telephone Work<br>telephone Mobile<br>telephone Fax<br>mail Home                                                                                                    |
| Westernhay Road<br>Leicester<br>Leicestershire<br>teicestershire<br>United Kingdom<br>telephone Home<br>telephone Work<br>telephone Mobile<br>telephone Fax                                                                                                    |
| Leicester<br>Leicestershire<br>costcode LE2 3HF<br>ountry United Kingdom<br>elephone Home +44<br>elephone Mobie +44<br>elephone Fax                                                                                                    |
| Leicestershire<br>ostcode LE2 3HF<br>ountry United Kingdom<br>elephone Home +44<br>elephone Work +44<br>elephone Mobile +44<br>elephone Fax<br>mail Home                                                                                                    |
| ostcode LE2 3HF<br>ountry United Kingdom<br>elephone Home +44<br>elephone Work +44<br>elephone Mobile +44                                                                                                    |
| ountry United Kingdom<br>elephone Home +44<br>elephone Work +44<br>elephone Mobile +44<br>elephone Fax                                                                                                    |
| elephone Home +44<br>elephone Work +44<br>elephone Mobile +44<br>elephone Fax<br>mail Home                                                                                                    |
| elephone Work +44<br>elephone Mobile +44<br>elephone Fax<br>mail Home                                                                                                    |
| elephone Mobile  +44<br>elephone Fax<br>mail Home                                                                                                    |
| elephone Fax<br>mail Home                                                                                                    |
| mail Home                                                                                                    |
|                                                                                                    |
| mail Work                                                                                                    |
| ser Name JoeGreen                                                                                                    |
| ate Of Birth 01/01/1900                                                                                                    |
| enewal Date 28/10/2012                                                                                                    |
| Dining Date 28/10/2011                                                                                                    |
| embership Card n/a                                                                                                    |
| ard Date n/a                                                                                                    |
| enewal Date 28/10/2012<br>pining Date 28/10/2011<br>lembership Card n/a<br>ard Date p/a                                                                                                    |

Last Revision Tuesday, 27 September 2011

© Copyright Absolute Micro Communications 2011

Page 9 of 13

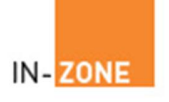

| Logout > My Details >             |                                                                                                    |                           |                              |  |  |
|-----------------------------------|----------------------------------------------------------------------------------------------------|---------------------------|------------------------------|--|--|
| <u>Current League</u> > <u>Le</u> | <u>Current League</u> > <u>League Periods</u> > <u>League Stats</u> > <u>Enter Results</u> > <u>Help</u> > |                           |                              |  |  |
|                                   | LTC - Squash League                                                                                        | November (28 Oct 2011 to  | o 30 Nov 2011)               |  |  |
|                                   | Joe (                                                                                                    | Green - League 1          |                              |  |  |
| Update My                         | Details                                                                                                    | 9                         |                              |  |  |
| My Details > Change               | e Password >                                                                                               |                           |                              |  |  |
| Member Details                    |                                                                                                    | Membership Details        |                              |  |  |
| Title                             |                                                                                                    | Membership No             | SQ0001                       |  |  |
| Initials                          | J                                                                                                    | Membership Type           | Membership Type              |  |  |
| First Name                        | Joe                                                                                                    | Payment Method            | Not Specified                |  |  |
| Surname                           | Green                                                                                                    | Date Joined               | 28/10/2011                   |  |  |
| Post Nominals                     |                                                                                                    | Renewal Date              | 28/10/2012                   |  |  |
| Salutation                        |                                                                                                    | Date Of Birth             | 1 - January - 1900 -         |  |  |
| Address Details                   | i                                                                                                    |                           | Set to 1 Jan 1900 if unknown |  |  |
| Address                           | Leicestershire Lawn Tenr                                                                                   | User ID                   | JoeGreen                     |  |  |
|                                   | Westernhay Road                                                                                            | Password                  | JoeGreen                     |  |  |
|                                   | Leicester                                                                                                  | Do Not Email              |                              |  |  |
|                                   | Leicestershire                                                                                             |                           |                              |  |  |
| Postcode                          | LE2 3HF                                                                                                    |                           |                              |  |  |
| Country                           | United Kingdom 💌                                                                                           |                           |                              |  |  |
| Contact Informa                   | ation                                                                                                    |                           |                              |  |  |
| 1                                 | Dial Out Phone Number                                                                                      | Use Country Dialling code | Public Listing               |  |  |
| Telephone Home                    | +44                                                                                                    | United Kingdom            | ▼ Yes                        |  |  |
| Telephone Work                    | +44                                                                                                    | United Kingdom            | ▼ Yes                        |  |  |
| Telephone Mobile +44              |                                                                                                    | United Kingdom            | Ves Ves                      |  |  |
| Email Home                        |                                                                                                    |                           | Ves                          |  |  |
| Email Work                        |                                                                                                    |                           | Yes                          |  |  |
| C AVE                             |                                                                                                    |                           |                              |  |  |
| SAVE                              |                                                                                                    |                           |                              |  |  |
|                                   |                                                                                                    |                           |                              |  |  |

Last Revision Tuesday, 27 September 2011

© Copyright Absolute Micro Communications 2011

Page 10 of 13

IN-ZONE LEAGUE ZONE . USER GUIDE

### 6. How to change your password

- Click the Change Password link to display the change password screen
- Enter your old password followed by your new
- Confirm your new password and click the Change Password button

| Login > <u>My Details</u> >             |                                                           |
|-----------------------------------------|-----------------------------------------------------------|
| <u>Current League</u> > <u>League F</u> | Periods >League Stats > Enter Results > Help >            |
|                                         | LTC - Squash League November (28 Oct 2011 to 30 Nov 2011) |
|                                         | Joe Green - League 1                                      |
| Change Password                         |                                                           |
|                                         |                                                           |
| Old Password                            |                                                           |
| New Password                            |                                                           |
| Confirm New                             |                                                           |
|                                         | Change Password                                           |
|                                         |                                                           |
| Powered by:                             |                                                           |
|                                         |                                                           |
| IN- ZONE Online booking sy              | estem software solutions                                  |
| -                                       |                                                           |

Last Revision Tuesday, 27 September 2011

© Copyright Absolute Micro Communications 2011

Page 11 of 13

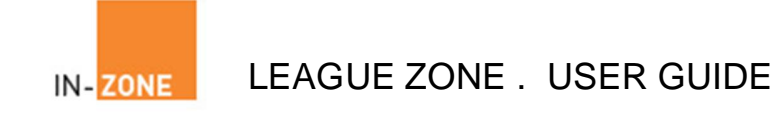

#### 7. How to Send emails and text messages to other players

- Assuming you are already logged into the league system at the Add Match Results screen
- Click either the Text All or Email All links to display the Send a Text or Send an email message screen

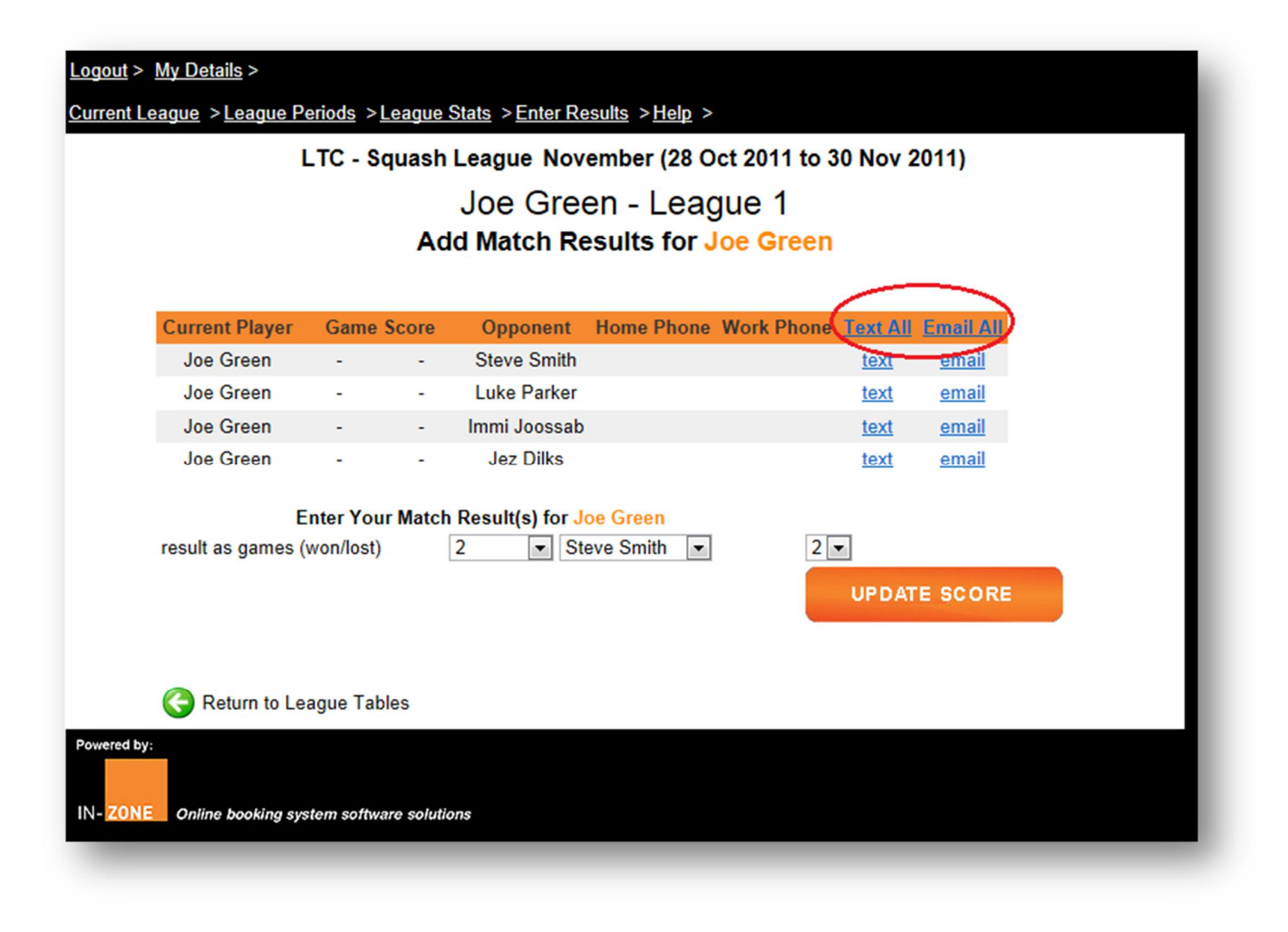

Last Revision Tuesday, 27 September 2011

© Copyright Absolute Micro Communications 2011

Page 12 of 13

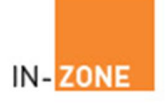

| urrent League > League                 | Periods > League Stats > Enter Results > Help >                                                                                               |  |  |
|----------------------------------------|----------------------------------------------------------------------------------------------------|--|--|
|                                        | LTC - Squash League November (28 Oct 2011 to 30 Nov 2011)                                                                                     |  |  |
|                                        | Joe Green - League 1                                                                                                    |  |  |
|                                        | Send a Text Message                                                                                                    |  |  |
|                                        | You have 0 text credits remaining. <u>Top Up Now!</u>                                                                                         |  |  |
|                                        | You require 5 text credits                                                                                                    |  |  |
| Select player/s fro                    | om the list, enter a message, select the method you would like them to reply by and click send.                                               |  |  |
| Send a Text to                         | ☑ Jez Dilks                                                                                                    |  |  |
|                                        | ✓ Joe Green                                                                                                    |  |  |
|                                        | 🗹 Immi Joossab                                                                                                    |  |  |
|                                        | ☑ Luke Parker                                                                                                    |  |  |
|                                        | Steve Smith                                                                                                    |  |  |
| Write Message                          | 160 characters remaining in current text message                                                                                              |  |  |
| tine meeologe                          |                                                                                                    |  |  |
|                                        | -                                                                                                    |  |  |
| Reply To                               | joe@squashstuff.com 💌                                                                                                    |  |  |
|                                        | SEND MESSAGE                                                                                                    |  |  |
|                                        | You need to top up your account before you can send a message                                                                                 |  |  |
|                                        | Return to Result page                                                                                                    |  |  |
|                                        | Please note that texts are not guaranteed messaging services.<br>If you do not get a reply please try to telephone before claiming the match. |  |  |
| Powered by:<br>IN- ZONE Online booking | system software solutions                                                                                                    |  |  |

**Note**: To send your message there must be sufficient text or email credits on your account. If not then click the Top Up Now button to make payment and add credits to your account.

Also note that In-Zone do not guarantee a successful delivery of either text or email messages

Last Revision Tuesday, 27 September 2011

© Copyright Absolute Micro Communications 2011

Page 13 of 13